## Vejledning til skift af kodeord

## Skift password inden udløb

Inden dit password udløber (udløber efter 12 måneder), kan du skifte det inde på serverne ved at trykke

| CTRI | + Δ | I T + | END | eller FN | 1+  | CTRI | + | ΔΙΤ- | ⊦∠ | $(M\Delta C)$ |
|------|-----|-------|-----|----------|-----|------|---|------|----|---------------|
| CINL | ΤA  |       | END | ener Fr  | 4 - |      | т |      |    | (IVIAC).      |

| Lock              |
|-------------------|
| Sign out          |
| Change a password |
| Task Manager      |
|                   |
| Cancel            |
|                   |
|                   |
|                   |

Klik Change a password

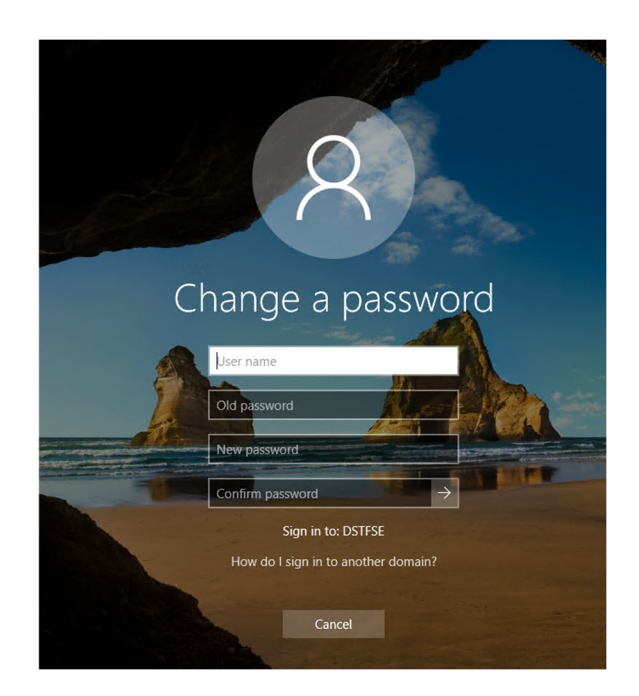

Indtast herefter følgende:

Domain\User name: Old password: New password: dstfse\<Projekt-Ident> Gammelt/nuværende password Mindst 12 tegn langt Skal indeholde både store og små bogstaver Skal indeholde minimum et 1 og/eller specialtegn Må ikke have været brugt ved de sidste 10 password skift

## Confirm password:

Gentag det nye password

Klik på den lille pil eller tryk på enter-tasten

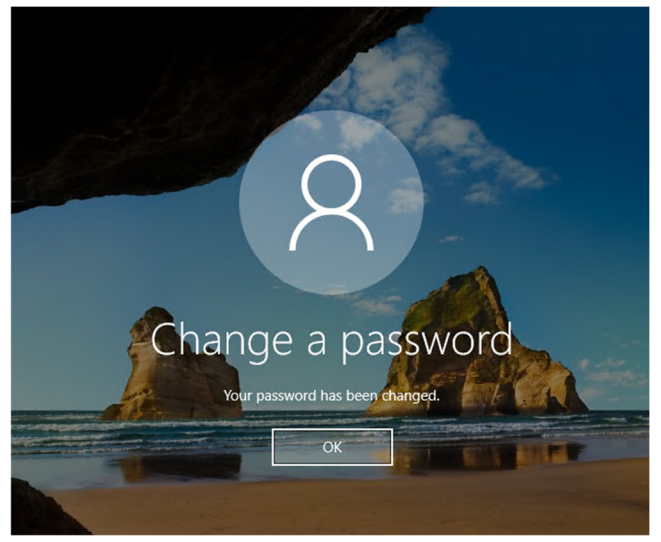

Klik **OK** 

Dit password er nu skiftet.

## Skift password efter udløb

Når dit password er udløbet (udløber efter 12 måneder) skal du skifte password ved at vælge **Change Password** på remote.dst.dk

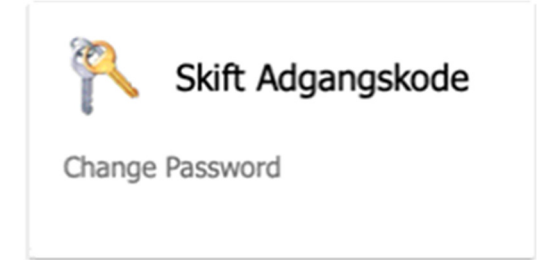

Herefter fremkommer følgende skærmbillede:

| Work Resources<br>RemoteApp and Desktop Connecti | on                    |               |      |
|--------------------------------------------------|-----------------------|---------------|------|
|                                                  |                       |               | Help |
|                                                  | Domain\user name:     |               |      |
|                                                  | Current password:     |               |      |
|                                                  | New password:         |               |      |
|                                                  | Confirm new password: |               |      |
|                                                  |                       | Submit Cancel |      |

Indtast herefter følgende:

| Domain\User name:<br>Old password:<br>New password: | dstfse\ <projekt-ident><br/>Gammelt/nuværende password<br/>Mindst 12 tegn langt<br/>Skal indeholde både store og små bogstaver<br/>Skal indeholde minimum et 1 og/eller specialtegn<br/>Må ikke have været brugt ved de sidste 10</projekt-ident> |  |  |  |  |
|-----------------------------------------------------|----------------------------------------------------------------------------------------------------|--|--|--|--|
| Confirm password:                                   | password skift<br>Gentag det nye password                                                                                                    |  |  |  |  |
|                                                     |                                                                                                    |  |  |  |  |

Klik **Submit** 

Herefter fremkommer følgende:

|                     |                           |                     | • | RD Web A |
|---------------------|---------------------------|---------------------|---|----------|
| Work Resources      | ection                    |                     |   |          |
|                     |                           |                     |   | Hel      |
|                     | Domain\user name:         |                     |   |          |
|                     | Current password          |                     |   |          |
|                     | New password:             |                     |   |          |
|                     | Confirm new password:     |                     |   |          |
|                     | Your password has been se | ccessfully changed. |   |          |
|                     | ОК                        |                     |   |          |
|                     |                           |                     |   |          |
| Windows Server 2022 |                           |                     |   | Microso  |
|                     |                           |                     |   |          |

Bemærk teksten: Your password has been successfully changed

Luk herefter fanen i browseren og log på din foretrukne server med det nye password.